# **Programming with 12Blocks**

© OneRobot.org December 2014

### **Introduction**

12Blocks is an intuitive, powerful environment for programming popular microprocessors and robots. It's a visual language that makes programming as simple as drag-n-drop. Hundreds of blocks support everything from reading sensors to generating sounds – it's also easy to import code libraries to create new blocks. 12Blocks provides rich graphical debugging tools and guided tutorials to make both novice and expert programmers successful. 12Blocks is ideal for classrooms, students, hobbyists and professionals who want to quickly and easily build electronic projects.

With 12Blocks you can easily:

- create programs by snapping blocks together
- run programs on many different devices by pressing "Run"
- graph program and sensor values
- change program parameters while your program runs
- interface with sensors, peripherals, actuators and devices
- integrate your project with PC applications like Excel and MathLab
- manage complex programs with tabbed worksheets, file inclusion, undo/redo, copy/paste and lasso selection

12Blocks is easy and fun enough to be used by a 5 year old, but extensible and powerful enough to be used professionally. In this guide you'll download and install 12Blocks in its 30 day evaluation mode and work through sample programs that increase in complexity from a simple "Hello World" program to using arrays, functions, and event messages.

We'll cover how to:

- Snap blocks together to create programs
- Customize blocks by changing their parameters.
- Use 12Blocks with popular robots, microprocessors, and simulators.
- Combine existing blocks into functions with arguments, local variables and return values
- Create brand new blocks by importing text-based libraries
- Write programs that output graphics, play music, control servos, read sensors.
- Document your program with comments, schematics and images
- Create user interfaces featuring customizable text-boxes, buttons and sliders.
- Use multiple *start* blocks to write multiprocessing/multi-threading programs
- Program with event handlers, state machines, tasks and interrupts
- Support custom hardware with the Device Manager and XML files
- View generated source code, make changes, and continue editing blocks
- Use 12Blocks in the classroom with the Online Learning System

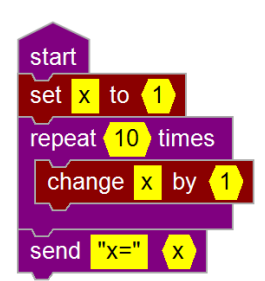

#### Videos:

If you prefer watching videos to reading this document, check out our video tutorials at: <u>http://12blocks.com/videos</u>

### **Installation**

Download 12Blocks from here: <u>http://12blocks.com/download</u>

There are standard installers for Windows, Mac OSX and Linux. Follow the prompts and instructions.

To support this project we ask you to purchase a license and register 12Blocks if you plan to use it after evaluating it.

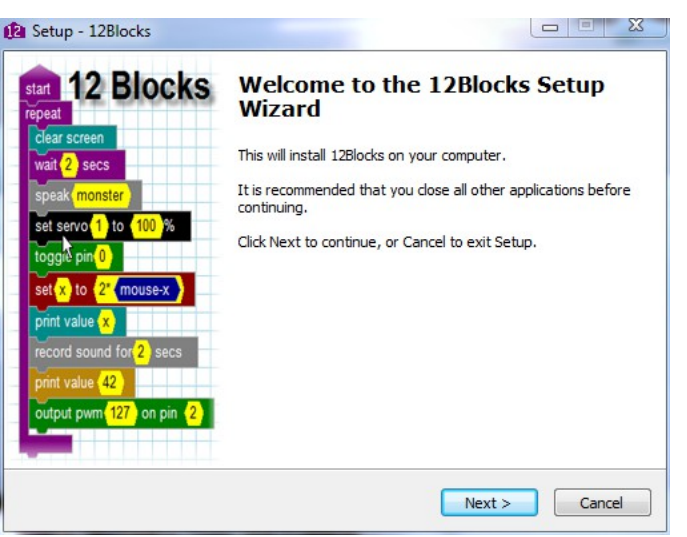

### **Robots, Microprocessors and Simulators**

12Blocks supports all sorts of popular robots and microprocessors. 12Blocks also includes simulators for all sorts of robots to let you get started without the complexities of hardware. A good approach is to master a new skill using a simulator before applying it to robots and electronics in the real world.

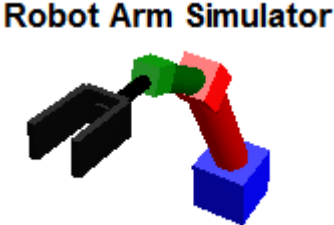

### Additional Help

We are passionate about making you successful with your 12Blocks projects. Here are some of the ways you can get help when you need it:

- 12Blocks Help Reference: click "Help>Reference" in 12Blocks to get help on the program and individual blocks.
- Videos: <u>http://12blocks.com/videos</u> provides a list of videos to get you going
- Forums: <u>http://onerobot.org/forums/</u> to get help from the online community
- Online Learning System: <u>http://onerobot.org/ols/</u> to use 12Blocks in the classroom or to learn through online activities
- Contact us directly here: <u>http://onerobot.org/about/</u>

## **Table of Contents**

| Exercise 1:Understanding the 12Blocks Interface                 | 4  |
|-----------------------------------------------------------------|----|
| Exercise 2:Send "Hello World" to Simulated Terminal             | 6  |
| Exercise 3:Send text from Device to Terminal                    | 8  |
| Exercise 4:Send text and numbers to the terminal                | 9  |
| Exercise 5:Math                                                 | 11 |
| Exercise 6:Repeat                                               | 12 |
| Exercise 7:Variables                                            | 13 |
| Exercise 8:Tasks                                                | 14 |
| Exercise 9:State Machines                                       | 15 |
| Exercise 10:Working with Strings                                | 16 |
| Exercise 11:Random Numbers                                      | 17 |
| Exercise 12:Pointers                                            |    |
| Exercise 13:Use multiple processors to blink lights             | 19 |
| Exercise 14:Sounds                                              |    |
| Exercise 15:Graphics                                            | 23 |
| Exercise 16:Controlling servos with Mouse and Keyboard          | 27 |
| Exercise 17:Calculating Fibonacci Numbers with Functions        |    |
| Exercise 18:Serial Communication                                |    |
| Exercise 19:Measuring Pulse Width Modulated signals             |    |
| Exercise 21:Creating Custom Blocks                              |    |
| Exercise 23:Creating a User Interface and Standalone Executable |    |
| Exercise 24:Editing Programs with 12Blocks and a Text Editor    |    |
| Exercise 25:Adapting 12Blocks to Custom Hardware                | 40 |
| Exercise 26:Interfacing with Skype                              | 42 |
| Exercise 29:Control Algorithms with PID loops                   | 43 |
| Exercise 31: Integration with XML-RPC                           | 44 |
| Exercise 32:Online Learning System                              | 46 |
|                                                                 |    |

### Exercise 1: Understanding the 12Blocks Interface

When you start 12Blocks you are greeted by a start screen that let's you choose a device and activity. If your device is listed on the screen click one of the listed activities or "New" to start a new one. If you don't see your device, select the device and type in the bottom left corner and press "Add to Above".

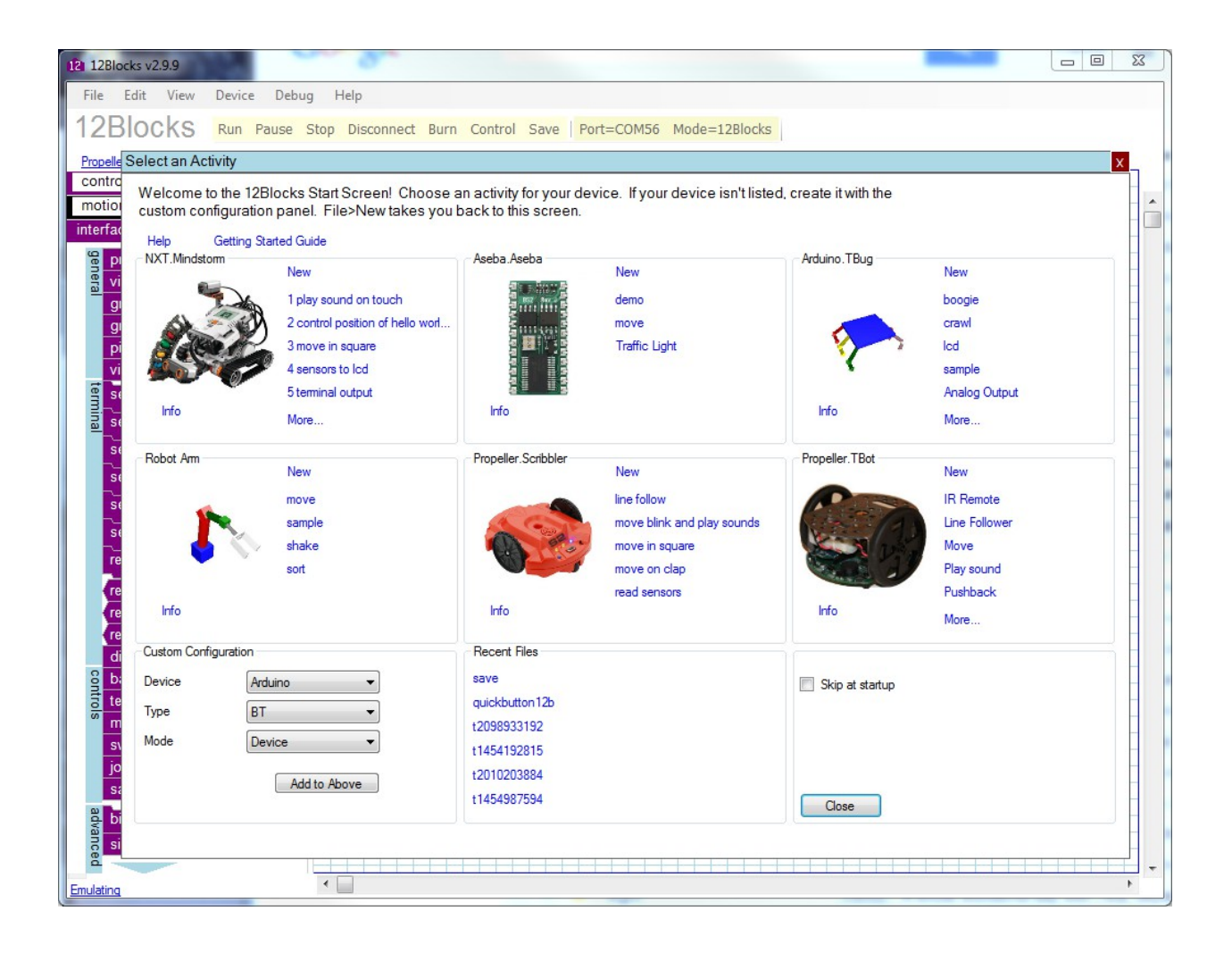

To write programs in 12Blocks you'll drag blocks from the *Block Library* to the *Worksheet*. Use the *Menu* or the *Toolbar* to perform actions like "running" your program or saving it. The *Device Selector* on top of the *Block Library* tells you what device you're programming, and can be clicked to change to a different device. Finally, you can use the *Port and Mode Selector* on the top right to tell 12Blocks how to communicate with your device. For now, just take a look around, we'll explore the details in the next exercises.

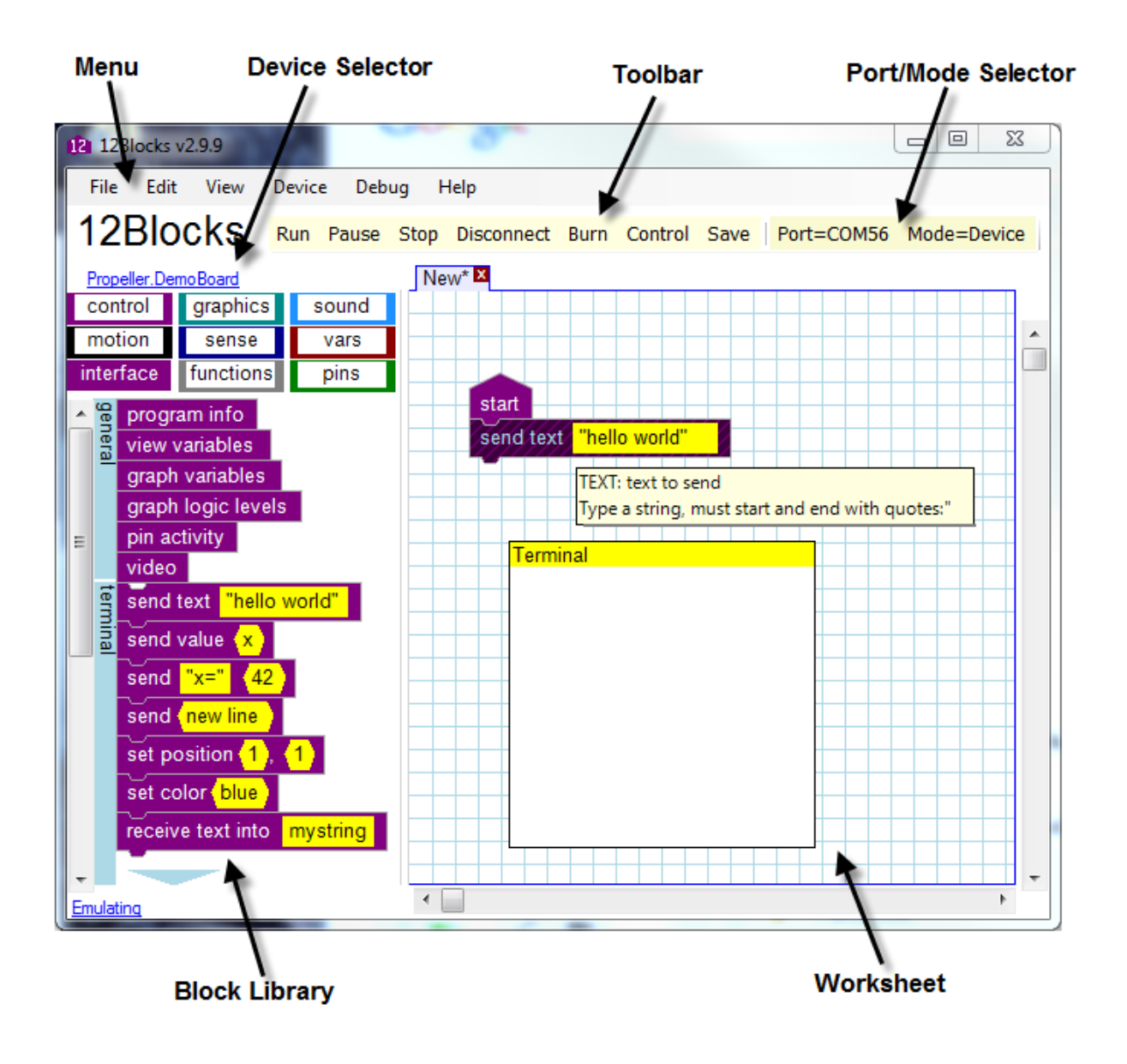

### Exercise 2: Send "Hello World" to Simulated Terminal

In this exercise you will start 12Blocks, set to mode to Simulator and build a program to send "Hello World" to the terminal.

Start 12Blocks and use the Start Screen to select a "New" activity for your device. You should see an empty worksheet. Click on the *Mode Selector* in the top right corner to change the mode.

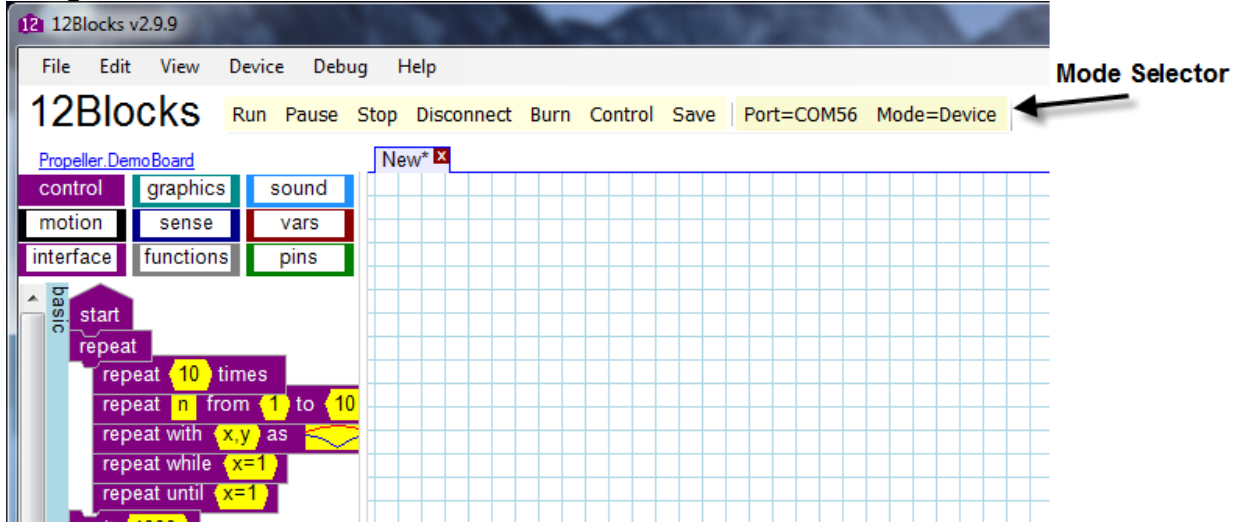

Change the mode to simulator. The simulator let's you quickly and easily run programs within 12Blocks. Remember to change this mode back to Device to run code on your device.

| 12Blocks v2.9.9                                                                                                    | _ 0 Σ  | 3 |
|----------------------------------------------------------------------------------------------------|--------|---|
| <u>F</u> ile <u>E</u> dit <u>V</u> iew <u>D</u> evice De <u>b</u> ug <u>H</u> elp                                                                                                    |        |   |
| 12Blocks Run Pause Stop Disconnect Burn Control Save Port=COM101 Mode=                                                                                                    | Device |   |
| Propelle Mode Selector X                                                                                                    |        |   |
| contro     Select a mode for running your program:       motioi     O Device: Run on Device       interfag     O Cu data Data Data Data                                                                                                    |        | * |
| Simulator: Run in Simulator     RobotSim: Simulate device in RobotSim     Advanced: Hybrid mode emulate program but drive and sense with device                                                                                                    |        |   |
| gl         OK         Cancel         I         I< |        |   |
| video  send text "hello world"  send value x                                                                                                    |        | - |
| Loaded file                                                                                                    | Þ      |   |

Your programs must start with one of the *start* blocks- they're drawn with a triangular top. So, start your program by dragging the *start* block to the worksheet from the *control* section of the block library. (Move your mouse to the *start* block in the library, hold down the left mouse button, move the mouse back to the worksheet and release the mouse button). Your program in the worksheet should look like this:

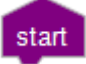

Now, you need to add a block which will send text to the terminal. The *send text* block is in the *interface* section of the library. Drag the *send text* block so it joins to the *start* block in the worksheet. (Drag it to the bottom of the *start* block and let go of the mouse button when you see the blue hint). Your program should look like this:

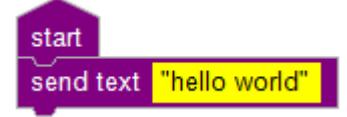

To view your text, you need to drag a *terminal* block to your worksheet. Click Run on the toolbar to run your program!

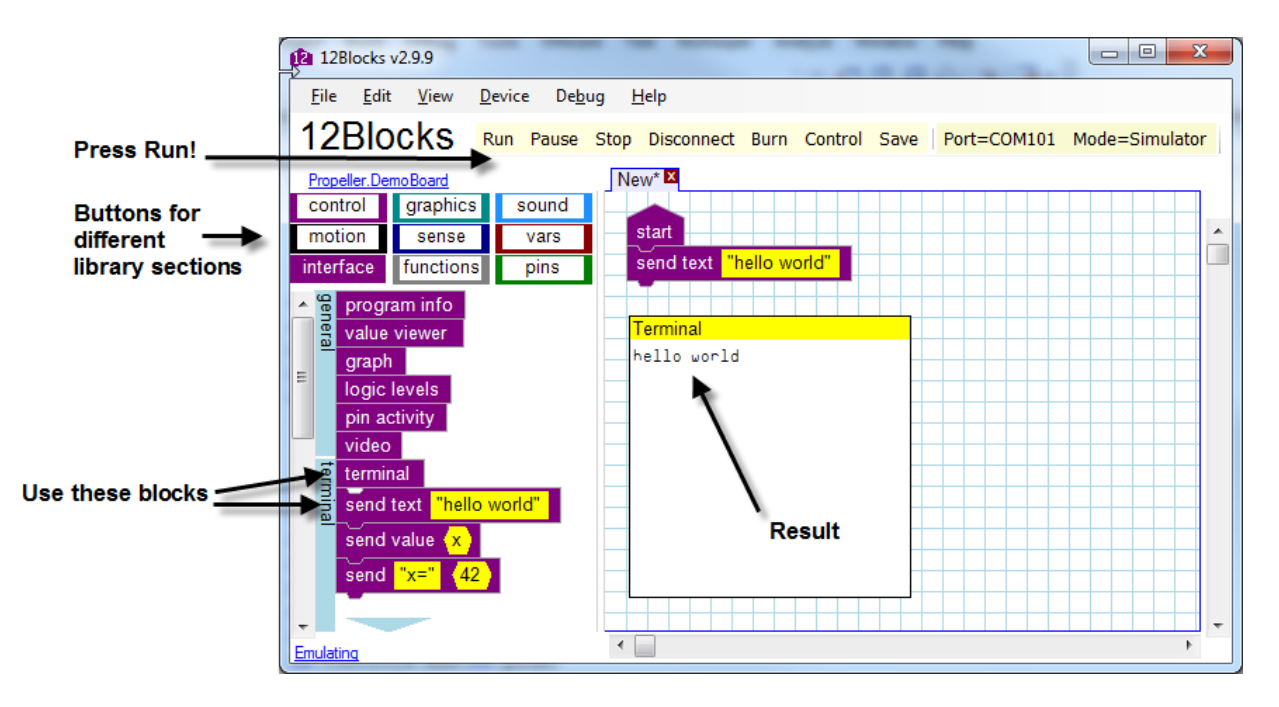

### Exercise 3: Send text from Device to Terminal

In this exercise you'll run the program built in the previous exercise on your device.

Take the program from the previous exercise and use the *Mode Selector* in top right to change the mode back to Device. The *Port Selector* in the top right should be set to "Auto"- or the port name of your device if you know it. The *Device Selector* in the top left should indicate the device you have connected to your computer. Your screen should look like this:

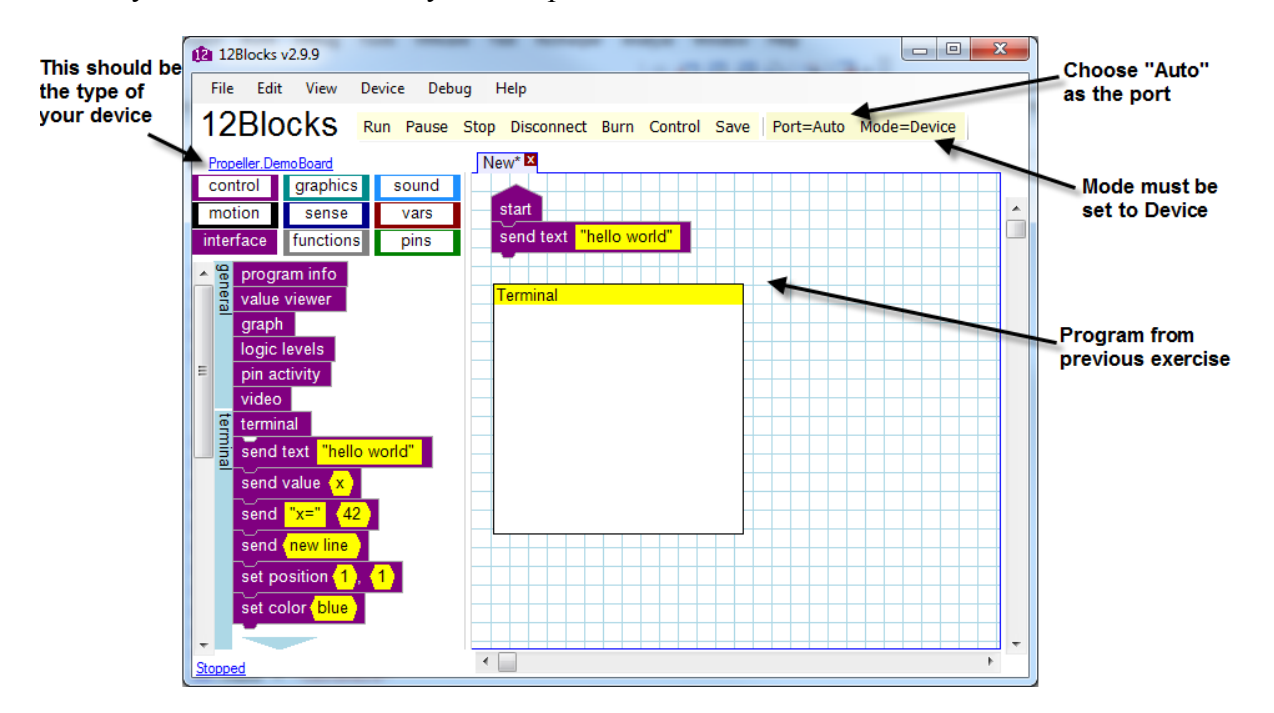

Once everything looks good, click the "Run" button and you should see that your device is programmed and that the terminal shows your greeting.

Here are some tips in case you had problems:

- Confirm that your device is connected and powered on
- Confirm that the *Mode Selector* is set to Device
- Confirm that the *Device Selector* shows the name of your device
- Change the *Port Selector* to the port your device is using

### Exercise 4: Send text and numbers to the terminal

In this exercise you'll use interface blocks to send text and numbers to the terminal.

Start by rearranging that the program you wrote in the first exercise and then confirm that it still works. You can drag stacks of blocks around the worksheet by dragging the topmost block. You can change the size of square blocks by dragging their bottom right corner.

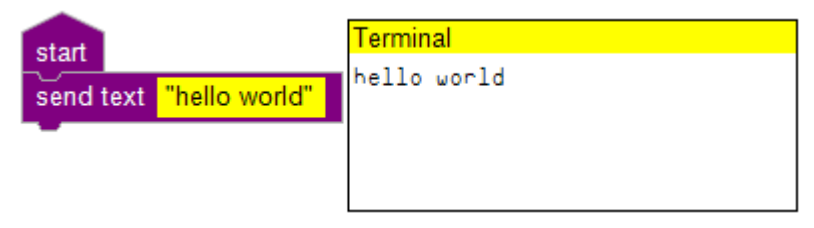

Now, make some changes to your program. Start by changing what text will be sent. Click on the yellow area- this is the *parameter* section of the block. Type goodbye into this box and press enter. After you click Run, your program and terminal should look like this:

| start               | Terminal |
|---------------------|----------|
| send text "goodbye" | goodbye  |
|                     |          |

To send hello world before goodbye drag another *send text* block between the *start* and the existing *send text* block. (Drag the *send text* block from the *terminal* section of the library to the bottom of the *start* block, release the mouse button when you see a blue hint.) Drag the *send newline* block between the two *send text* blocks and run your program:

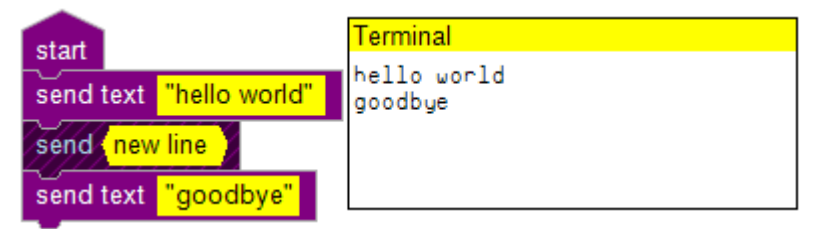

Finally, send a number to the terminal at a specified location using the *send* "x=" and *set position* blocks:

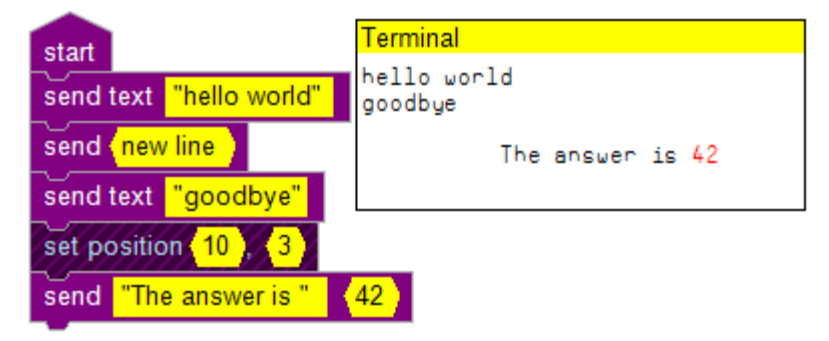

You can also use special characters in the print text block- for example, "\n" inserts a new line. When you're finished with your program, press the *Save* button. Name your file Hello World and hit the save button. To open your file in the future, press the *Open* button, select the Hello World file, and press the *Open* button.

Additional things to try:

- If you make a mistake, click the *Undo* button to go back one action at a time. Click the *Redo* button to go forwards.
- Click the *New* command button to add a "New" worksheet.
- Close a worksheet with the "x" next to it's name.
- Click *Help->Reference* to read the help manual.
- If you don't want to use a block anymore, drag it back to the library.

#### **Directories:**

By default, 12Blocks installs program related files (12Blocks.exe, plugins, library definitions, etc) in "Program Files/12Blocks". User files like Examples and Tutorials are stored in the "My Documents/12Blocks" folder.

### Exercise 5:Math

You can use the terminal to show the result of simple math problems:

| start |                       | Terminal                       |
|-------|-----------------------|--------------------------------|
| send  | "Addition " 4+2       | Addition 6<br>Subtraction 2    |
| send  | new line              | Multiplication 8<br>Division 2 |
| send  | "Subtraction " 4-2    |                                |
| send  | new line              |                                |
| send  | "Multiplication " 4*2 |                                |
| send  | new line              |                                |
| send  | "Division " 4/2       |                                |

You can also perform more complex calculations:

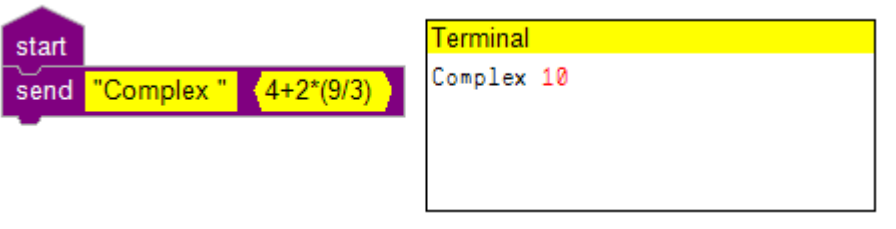

Notice that in 12Blocks you can type formulas into yellow regions that accept numbers. These formulas can use the following operators:

| Operator | Meaning            | Example     |
|----------|--------------------|-------------|
| +        | Addition           | 1+1=2       |
| *        | Multiplication     | 2*3=6       |
| /        | Division           | 10/5=2      |
| ()       | Group together     | 20/(10*2)=1 |
| %        | Modulo (remainder) | 5 % 2=1     |

Some devices support additional advanced operators- you can use those as well

### Exercise 6:Repeat

Frequently you'll want to repeat an action. In 12Blocks this is done with one of the *repeat* blocks found in the *control* part of the library. The following program sends the word "hi" to the terminal 10 times before sending "bye". Notice how the block that sends "hi" is inside the *repeat* block.

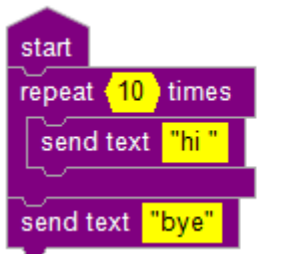

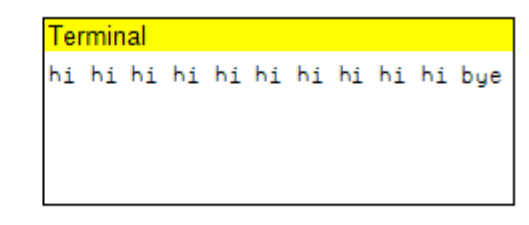

Use the *repeat n from*... block to repeat an action while counting from a start to an ending number with a variable. Here the variable's value is sent to the terminal. You'll learn more about variables in the next section.

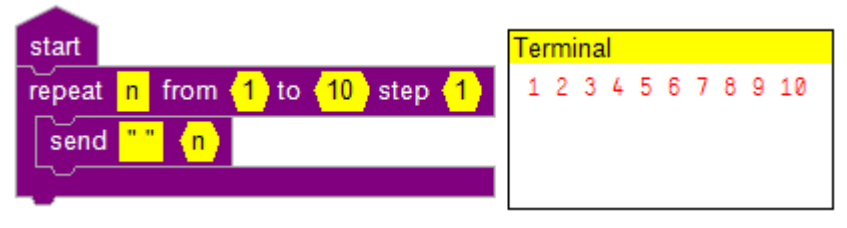

### Exercise 7: Variables

Variables are named locations for storing data. For example, in the following program the value 42 is stored in the variable named x and later sent to the terminal:

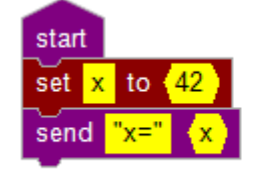

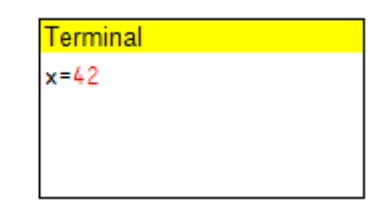

Variables are useful for all sorts of reasons:

- We can give descriptive names to numbers to make programs easier to understand
- The same variable can be used many times, making it our programs easier to change
- Variable make our programs flexible because they can take on different values

In the following program we'll use the variable named *sum* inside a repeat loop to calculate the sum of the first 10 numbers:

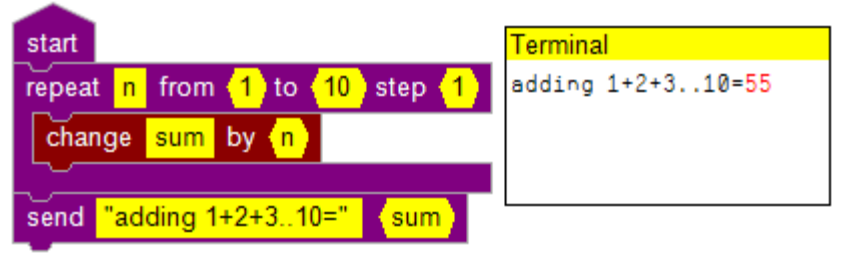

You can also use variables in formulas:

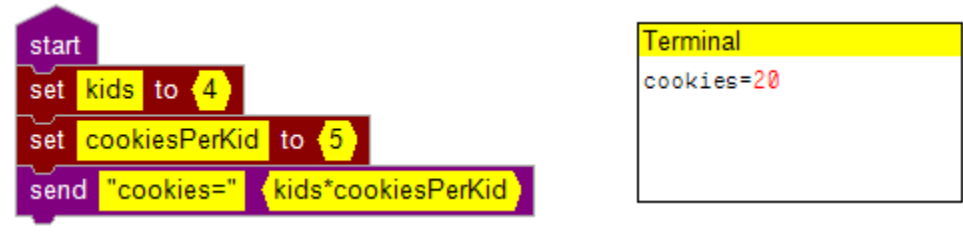

### Exercise 8:Tasks

You've seen how to use the *start* block to begin executing a stack of blocks. You can also start a stack of blocks with a *when* block to start when a trigger condition happened. For example, this program will print "hello world" when the mouse button is down.

| when 😽    | mouse button down               |  |
|-----------|---------------------------------|--|
| print tex | t <mark>("hello world"</mark> ) |  |

Now, let's look at 12Blocks works with tasks (*File>Examples>control>tasks*):

| start                                               |                                                      |                            |
|-----------------------------------------------------|------------------------------------------------------|----------------------------|
| Stari<br>The o                                      | ts a new task in another<br>current cog will continu | cog<br>e immeadiately      |
| start t                                             | ask <mark>(async)</mark>                             |                            |
| repea                                               | t                                                    |                            |
| Start a synchronous task and wait until it finishes |                                                      |                            |
| star                                                | t task <mark>(sync)</mark> and wait                  |                            |
|                                                     |                                                      | task (async)               |
|                                                     | task <mark>sync</mark>                               | repeat<br>print text ("+") |
|                                                     | print text ("-")                                     | wait (1000)                |
|                                                     | wait (1000)                                          |                            |

This program has one *start* block that uses the *start task* block to begin processing another task asynchronously- in parallel. The microcontroller will be doing 2 things at the same time. The original execution will continue with the *repeat* block that continually calls the *start task and wait* block- this will print "-" to the terminal. The task labeled "async" will run in parallel and repeatedly print "+" to the terminal. So- the terminal will show a message of: "+-+-+-"

### Exercise 9: State Machines

A state machine is a model of behavior with states and transitions between states. For example, a door has two states- open and closed. It also has two transitions- opening and closing. State machines can make it easier to program sophisticated behavior by letting you focus on what happens in one state at a time.

12Blocks includes 3 blocks to make state machines easy to use:

- *"when in state"* Use this block as a start block to carry out actions that should be performed when the state machine is in a specified state.
- *"set state to":* Use this block to transition to a new state specified by the parameter.
- *"run state machine":* Use this block to run one cycle of the state machine. The variable which you pass to this block is used to keep track of the state machine's state. By using multiple *"run"* blocks, each with their own variable, you can program multiple state machines.

The following program (*File>Examples>control>StateMachine*) illustrates a simple state machine.

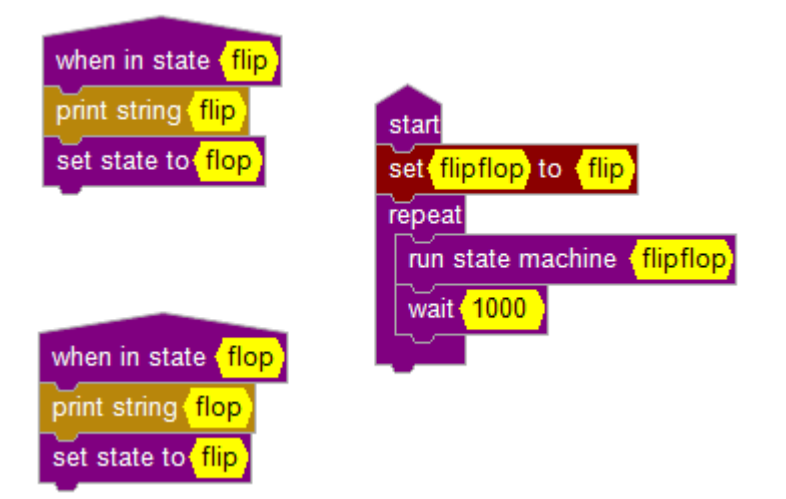

### Exercise 10: Working with Strings

Besides being good at numbers, computers can also manipulate text- or strings. In 12Blocks you need to quote strings- like this: "hello world". You can store strings in an array- make sure it's long enough. Strings are passed around by their address- this makes it easy to chain functions.

| start<br>set (z) to (1)<br>printStrs( "Original", (set (mystring) to ("Hi"))<br>printStrs( "Join", (join ("bob" to (mystring))<br>printStrs( "Lower", (lowercase (mystring))<br>printStrs( "Capital", (capitalize (mystring))<br>printStrs( "Upper", (uppercase (mystring))<br>printStrs( "Copy", (make (2) copies of (mystring))<br>printStrs( "Trimmed") (time (mystring)) | printStrs (x,y) locals:<br>print text x<br>print text (":")<br>print text y<br>next line<br>printStrInt (x,y) locals:<br>print text x<br>print text (":")<br>print text (":")<br>print text (y)<br>print text (y)<br>print text (y)<br>print text (y)<br>print text (y)<br>print text (y) |
|----------------------------------------------------------------------------------------------------|----------------------------------------------------------------------------------------------------|
| printStrs( "Padded"), (pad mystring) to length (20) with<br>printStrs( "Reversed"), (reverse (mystring))                                                                                                    | Variables: <z<br>Arrays: mystring[50],anotherstring[50]<br/>Import: Info: Photos/Schematics/Info</z<br>                                                                                                    |
| printStrs( "Replaced" , (replace ("ih") with ("hello") in (<br>if (copy string beginning with ("age=") in ("Bob, age=7") :<br>printStrInt( ("In 5 years Bob will be"), (5+ (convert (mystr<br>[+-1]                                                                                                    | mystring))<br>starting at (0) to (mystring)<br>ing) to a number in base (10))                                                                                                    |

|   |            | 1          | <b>1</b> / • · · |
|---|------------|------------|------------------|
| l | File>Examp | les>contro | l/strings)       |

#### Output

Original: Hi Join: Hi bob Lower: hi bob Capital: Hi Bob Upper: HI BOB Copy: HI BOB HI BOB Trimmed:HI BOB HI BOB Padded:HI BOB HI BOB Reversed:\*\*\*\*\*\*BOB IH BOB IH Replaced:\*\*\*\*\*\*BOB IH BOB IH In 5 years Bob will be:12

### Exercise 11: Random Numbers

Random numbers are a good way to make a program more interesting- they add an element of chance and surprise. A 6 sided dice is an example of a random number generator- roll it and it'll give you a number between 1 and 6 at random. With 12Blocks you can decide how many sides the dice has- you'll then get back a number from 1 to the number you specify.

(*File>Examples/control/random*)

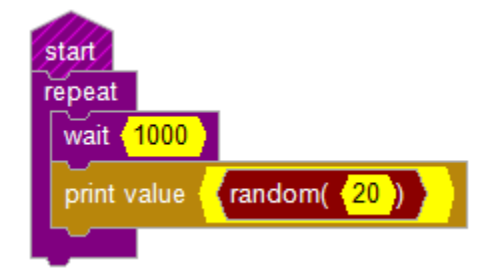

#### **Output:**

- 14
- 3
- 7
- 19
- 3

### Exercise 12: Pointers

In the String exercise we've already alluded to passing around the address of a string. The '@' character gives us the address of a variable- its location in memory. Once we have an address, we can use the *set array* block to change it.

(File/Examples/control/pointers)

| start                                  |                                      |                                |
|----------------------------------------|--------------------------------------|--------------------------------|
| set z to 1                             |                                      |                                |
| printStrInt( < "z's address i          | n ram" ), 🔞                          | <mark>)</mark> z)              |
| printStrInt( < "z's first value        | <mark>, (z</mark> )                  |                                |
| set @z ( 0 ) to 13                     |                                      |                                |
| printStrInt( < "z's new value          | <mark>"</mark> ), <mark>(z</mark> )) |                                |
|                                        |                                      |                                |
| <pre>oprintStrInt ( stringptr,va</pre> | <mark>lue</mark> ) locals            | e 🔶                            |
| print text stringptr                   |                                      |                                |
| print text (":")                       | Variables:                           | z                              |
| print value (value)                    | Arrays:                              | mystring[50],anotherstring[50] |
| next line                              | Import:                              |                                |
|                                        | Info:                                | Photos/Schematics/Info         |

Output: z's address in ram:2928 z's first value:1 z's new value:13

### Exercise 13: Use multiple processors to blink lights

#### Sample Programs:

Instead of assembling this program, you can load it: File>Examples>Graphics>Lights

In this program you'll use three of the Propeller's 8 cogs (Parallax's name for processor) to blink lights with different techniques. The simplest way is to use the *output frequency* block.

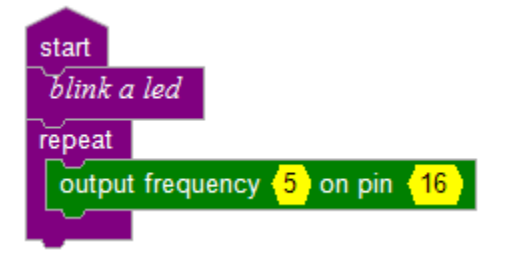

This program includes some new blocks:

- The block with italics is a *comment* block that we can use to document our programs. Just click on its text to edit it.
- The *repeat* block has two attach points, one at the bottom and one indented in it's inner part. This block is one of several loop blocks that will run the inner blocks a set number of times before continuing. The simple *repeat* block will loop forever.
- The *output frequency* block is from the "pins" section of the library. Blocks in that section directly manipulate one or more of the 32 pins of the Propeller. You can attach things like lights, switches, sensors and motors to those pins. In our case, we're outputting a frequency of 5 Hz to pin #16, which on the Demo Board is connected to an LED- a thing that lights up when it's turned on.

So, this program will continually blink an LED at 5 Hz.

Press the Run command button to see for yourself!

Blinking one light is easy, now blink another one. Drag another *start* block to the worksheet and assemble your program so it looks like this:

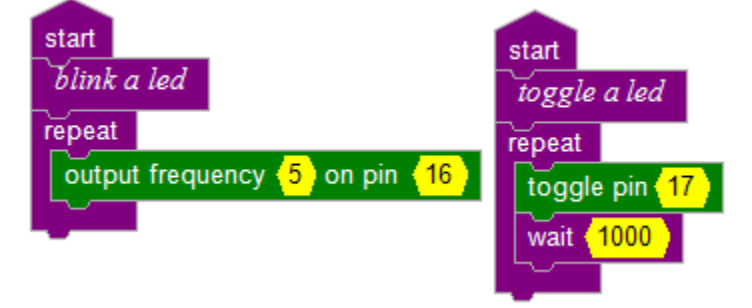

The right stack uses the familiar *start, comment,* and repeat blocks. However, it blinks the LED by using the *toggle* block to change the pin's state from High to Low and back again. Each time through the loop it uses the *wait* block to wait for 1000milliseconds- or 1 second.

By using two start blocks, we're using two "cogs" and running our program in parallel. This is a very powerful technique that makes the Propeller ideal for creating powerful programs- and 12Blocks makes it very easy to use.

Press the *Run* button to see the two LED's blink.

Now that your program is running, change the frequency from 5 to 11 by clicking on the yellow parameter field, typing 11 and pressing enter. You won't need to stop and recompile, 12Blocks let's you make changes to parameters with numbers while your program is running! You should see the LED blink more quickly. Now, change the frequency to 1000, a speed that's too fast for your eyes to see. The LED will appear to be on all the time, so we need a tool to make sure the LED is actually blinking. Press the "View Pins" button and you should see this view:

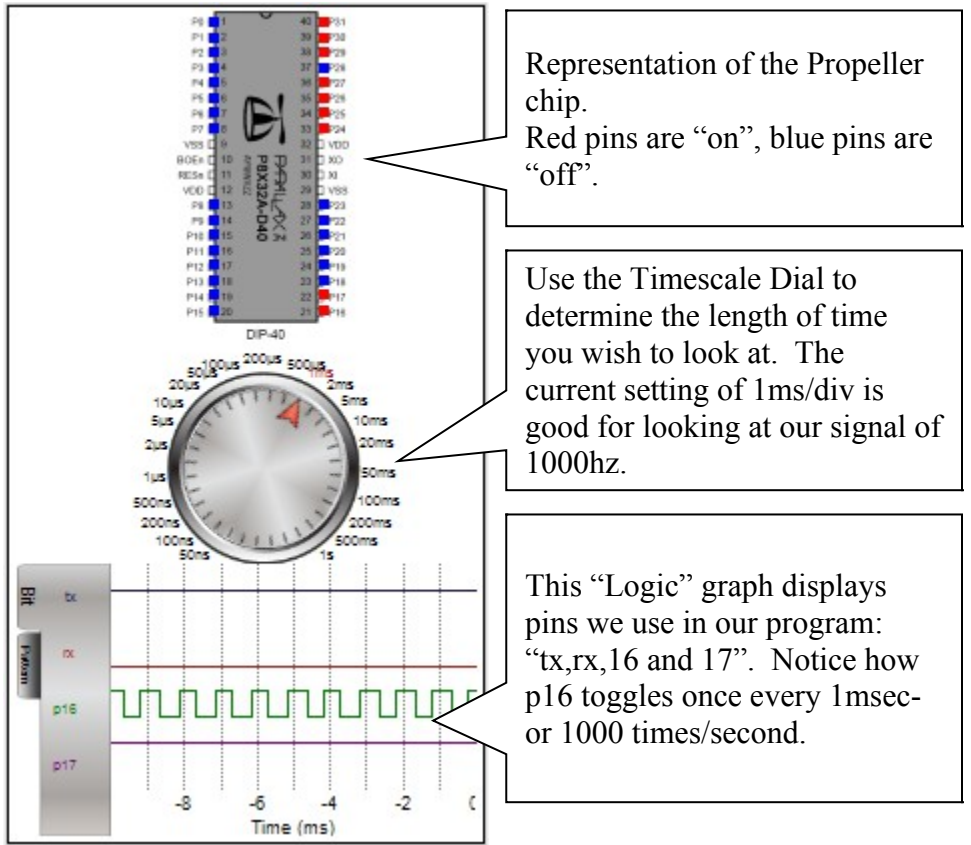

Finally add a start block and blink a third LED with pulse width modulation. Assemble your program so it looks like this:

![](_page_20_Picture_1.jpeg)

Notice that we're using a different *loop*- one that let's us specify a *variable* and counts from a *start* to a *stop* value with a given *step*. In our case, the loop will count n from 1 to 255 in steps of 1 and then repeat.

Also notice the *output pwm* block. This very quickly toggles it's pin- but stays *on* for different amounts of time. When n is 1, it will only turn on for a very short time, which makes the LED appear to be *off*. When n is 255, it will turn on for a very long time, making it appear *on*. At *128*, the LED will be *on* as long as it's *off*- so it will appear "dim".

The *wait* block determines the frequency of the blinking. As configured, it will do one cycle in 255 steps\*10ms/step=2.55seconds.

Run this program and you should see pin 18 repeatedly getting brighter.

While the program is running, change the start value from a 1 to 100. This will brighten the LED from *dim* to *on*. Finally change the *stop* value from 255 to 0. This will gradually darken the LED from *dim* to *off*.

### Exercise 14:Sounds

#### **Connecting speakers/microphone to a Propeller:**

The Demo Board includes a built-in microphone and a socket for headphone speakers. Refer to your Propeller documentation to build the simple circuits if you're using different hardware.

It's easy and fun to create sounds with the Propeller and 12Blocks. This program (*File>Examples>Sounds>Sounds*) demonstrates some blocks from the *sound* section of the library:

| start                                                    |
|----------------------------------------------------------|
| plays tones, speech and wav files through speakers       |
| repeat                                                   |
| set tone volume to (8)                                   |
| play tone <mark>〈440</mark> 〉 for <mark>〈500</mark> 〉 ms |
| play tone <mark>(880)</mark> for <mark>(500)</mark> ms   |
| set tone volume to (7)                                   |
| play tone <mark>〈330</mark> 〉 for <mark>〈500</mark> 〉 ms |
| play wav file (bing) at volume (10)                      |
| speak ( <mark>"hello i am a robot"</mark> )              |
| speak file ( <mark>monster</mark> )                      |
| spell ( <mark>"1+3=4"</mark> )                           |

Here's what this program does:

- It starts with one *start* block and a *comment*
- It uses a *repeat* block to continually run blocks from the *audio* section of the library
- The *tone volume* is set to 8 and two tones are played for 500 msecs each. A tone of 440hertz is called *Concert A*, on the piano it's the first A to the right of Middle C. Playing a tone at twice that frequency makes it an octave higher.
- The *tone volume* is then set to 7 and another lower note is played.
- A WAV file is played.
- The *speak* block uses text to speech technology to speak any text. Try experimenting with different spellings of words to get the right pronunciation.
- The *speak file* block uses vocal tract parameters to specify exactly how to speak a word.
- The *spell* block speaks each character of the text.

Additional things to try:

- Click *File->Save As* to save the file with a new name
- Click *File->Print* to print your code.
- Click *Help->Report Bug* to report a bug.
- Use other Sound blocks to record and play back sound

### Exercise 15: Graphics

#### **Connecting your Monitor/TV to a Propeller:**

The Demo Board includes a VGA connector for use with most computer monitors as well as a composite socket to connect to most TV's. Refer to your Propeller documentation to build the simple resistor circuit if you're using different hardware.

12Blocks supports graphics and text output to both VGA and TV monitors.

Click *Settings->Graphic Output* to select which device you want to use.

You've seen how easy it is to assemble some audio blocks to play music with the Propeller, now give graphics a try! Assemble this program from the blocks in the library's *graphics* section (or click *Files*>*Examples*>*graphics*>*graphics*)

| start<br>draws text, vectors and sprites to a monitor<br>use the "more" button to choose either tv or vga output<br>use this excel change to monitor the "n" variable |  |  |  |
|----------------------------------------------------------------------------------------------------|--|--|--|
| set m to 1                                                                                                    |  |  |  |
| repeat (n) from (1) to (255) step (m)                                                                                                    |  |  |  |
| clear screen                                                                                                    |  |  |  |
| print text ("hello world") to ( (5), (5))                                                                                                    |  |  |  |
| draw vector (star) to ( (33), (33)) rotated (up), scaled (n)                                                                                                    |  |  |  |
| draw sprite <mark>crosshair</mark> to ( <mark>n/10-20</mark> , <mark>-15</mark> ) rotated up                                                                          |  |  |  |
| fill triangle: ( <mark>15</mark> , <mark>15</mark> )-( <mark>15</mark> , <del>30</del> )-( <mark>5</mark> , <mark>15</mark> )                                         |  |  |  |
| draw sprite (dog) to ( (n/20-20), (-25)) rotated (up)                                                                                                    |  |  |  |
| update screen                                                                                                    |  |  |  |
|                                                                                                    |  |  |  |

Run your program and you should see text, a vector star, a crosshair sprite, a triangle on your screen. The items will move and change in size. Here's what the program does:

- The program begins with a *start* block
- The *comment* blocks tells us a bit about the program
- The red *set* block sets the global variable *m* to a value of *1*. Global variables are defined just by using them. Later we'll see how to change this variable from other programs like Excel.
- The outer *repeat* block continually runs the inner stack.
- The inner *repeat* causes variable *n* to count from *1* to 255 with step *m*. Variables have names that start with letters and can store integer values, like -1, 10, or 2,000,000. To use a variable, just type its name into the parameter field of a block, or use it in an expression.
- Finally we get to the real meat of our program, with blocks from the *graphics* section of the library. At the start of each cycle, it *clears the screen*
- Then *hello world* is printed at position (5,5)

- A vector named *star* is drawn to (33,33) and scaled by *n*. See below to learn what a vector drawing is and how to edit one. The scale factor means that the drawing will get larger as n increases.
- A sprite named *crosshair* is drawn to (n/10-20,-15). The expression n/10-20 first divides n by 10 and then subtracts 20, so, as n gets larger, the sprite will slowly move further to the right. See below to learn what a sprite is and how to edit one.
- A filled triangle is drawn at specified vertices.
- Finally, the program *updates the screen* with the new graphics- without block, you wouldn't see your graphics, so don't forget about this block!

#### **Drawing with Sprites**

Sprites are like stickers, they can contain intricate drawing in multiple colors and are easily placed where you want them. You edit a sprite by clicking on the parameter of the *draw sprite* block- this brings up the sprite editing tool:

![](_page_23_Figure_6.jpeg)

#### Drawing with Vectors

Vectors are like "connect the dot drawings", lines are drawn between points which you can edit with the vector editing tool. Click on the parameter of the *draw vector* block to start the tool:

![](_page_24_Figure_0.jpeg)

If you've made changes to parameters like a text string, an expressions, a sprite or a vector, you'll need to click *Run* to load the modified program to the Propeller to see your changes. If just changed a parameter from one number to another you'll see the change right away- like moving an object or rotating it.

This program has two variables named n and m. The variable m defines the step size with which n increases- it's set to 1 initially, which means n counts like this: 1,2,3,...

If we set m to 2, n will count by 2's- and so the animation will go twice as fast. You've seen how to make changes to the program running on the Propeller from within 12Blocks, now you'll make changes to a program running on the Propeller using Microsoft Excel. The last comment links to a *excel client*- click it to open the excel spreadsheet on your computer. The spreadsheet uses macros so you'll need to enable them when prompted. It looks like this:

| × 🖾 | Aicrosoft Excel - excel client.xls                        | ÷                              |              |                |               |               |               |               | ×      |            |     |
|-----|-----------------------------------------------------------|--------------------------------|--------------|----------------|---------------|---------------|---------------|---------------|--------|------------|-----|
|     | Eile Edit View Insert Format Tools Data Window Help       |                                |              |                |               |               |               |               |        |            |     |
| D   | 🛎 🖩 🔒 🎒 🖪 🖤 👗 🖻 I                                         | 🔁 💅 🗠 + 🗠 + 🖡                  | 🚴 Σ 🖡        | <b>2</b> ↓ Z↓  | <b>100%</b> 🚯 | - 🕄 -         | \$ ;00        | 🗉 + 🦄 +       | »<br>• |            |     |
| Ø   | SnagIt 😭 Window 🔹                                         |                                |              |                |               |               |               |               |        |            |     |
|     | Iink to trig                                              | ger result                     |              |                |               |               |               |               |        |            |     |
|     | Α                                                         | В                              | С            | D              | E             | F             | G             | Н             |        |            |     |
| 1   | Sample Excel client v0.5                                  | myDanceBot.com,<br>August 2009 |              |                |               |               |               |               |        |            |     |
| 2   | Basic Instructions:                                       |                                |              |                |               |               |               |               |        |            |     |
| 3   | It's very easy to integrate Excel with                    | h the Propeller, just ty       | pe an equa   | ation like thi | s into a cel  | l:            |               |               |        |            |     |
| 4   | =vp get!n                                                 |                                |              |                |               |               |               |               | _      |            |     |
| 5   | This command tells excel to contin                        | uously "get" the value         | of variable  | "n" from the   | e Propeller   | and insert i  | t into the ce | ell.          | _      |            |     |
| 6   | You can then graph or perform calc                        | ulations on that cell- a       | and even sa  | ave it.        |               |               |               |               | _      |            |     |
| 7   |                                                           |                                |              |                |               |               |               |               |        |            |     |
| 8   | Advanced:                                                 |                                |              |                |               |               |               |               |        |            |     |
| 9   | To take advantage of advanced feat                        | ures, take a look at th        | e macros i   | included in t  | his spread    | sheet, look   | at the "tool  | s/macro" m    | e      |            |     |
| 10  | <ul> <li>get a list of all the valid variables</li> </ul> |                                |              |                |               |               |               |               | _      |            |     |
| 11  | <ul> <li>get details for a variable</li> </ul>            |                                |              |                |               |               |               |               |        |            |     |
| 12  | <ul> <li>set the value of a variable by "poki</li> </ul>  | ing it"                        |              |                |               |               |               |               | _      |            |     |
| 13  | <ul> <li>establish a link from a cell to a Pr</li> </ul>  | opeller variable. When         | n the value  | of cell char   | iges, the P   | ropeller vari | able will be  | changed       |        |            |     |
| 14  | <ul> <li>set up a trigger that will fire when</li> </ul>  | a variable's value rises       | or falls rel | lative to a tr | gger point    |               |               |               |        |            |     |
| 15  |                                                           |                                |              |                |               |               |               |               |        |            |     |
| 16  |                                                           |                                |              |                |               |               |               |               | _      |            |     |
| 17  | Here are some examples, click                             | the "Start Connectio           | n" button    | to start the   | connectio     | n             |               |               | _      |            |     |
| 18  | variable list:                                            | io m n                         | This uses    | the 'dde.red   | quest("list") | command       | to list the v | ariables ava  | ui 👘   |            |     |
|     |                                                           | global                         |              |                |               |               |               |               |        |            |     |
| 19  | detail for "n":                                           | address:\$199C                 | This uses    | the 'dde.red   | uest("deta    | l(n)")' comr  | nand to get   | meta data     | а      |            |     |
| 20  | request "n" on <start>:</start>                           | 190                            | This uses    | the 'dde.red   | quest("n")' c | command to    | ) get a varia | ble's value   |        |            |     |
| 21  | poke to "m" on <start>:</start>                           | 5                              | This uses    | the 'dde.po    | ke("m",valu   | e)' commar    | id to set a v | ariable to a  |        |            |     |
| 22  | link continously to "m":                                  | 5                              | This uses    | the 'dde.ex    | ecute("link(  | m,ddeserve    | r)")' comma   | ind to set u  | p      |            |     |
| 23  |                                                           |                                | Once the     | link is set u  | p, changes    | to the cell   | s value whic  | ch automati   | С      |            |     |
| 24  | link to "n":                                              | 241                            | This uses    | the '=vp get   | In' commar    | nd to contin  | ually get the | e value of va | 11     |            |     |
| 25  | link to trigger result                                    | #N/A                           | This uses    | the '=vp rise  | e!n_2000_n    | _m' comma     | nd to set a   | trigger that  | 1      |            |     |
| 26  |                                                           |                                | The cell's   | value will be  | e set to the  | trigger resi  |               |               |        |            |     |
| 27  | data counter:                                             | 389                            | This uses    | a macro to     | count how     | many time     | ~             |               |        |            |     |
| 28  | trigger counter:                                          | 0                              | This uses    | a macro to     |               |               | Click         | c here        | to sta | art a      |     |
| 29  | Load Start                                                |                                | _            |                |               |               | -             | · ·           | • / 1  | .1         |     |
| 30  | Sample.spin Connection                                    | End Connection                 |              |                |               |               | conn          | ection        | With   | i the prog | ram |
| 31  | · · ·                                                     |                                |              |                |               |               | runn          | ina on        | thal   | Dropollar  |     |
| 4 4 | Iumming on the Propener                                   |                                |              |                |               |               |               |               |        |            |     |
| Rea | dy                                                        |                                |              |                |               |               |               |               |        |            |     |

Once you click on the "Start Connection" button in the spreadsheet, you'll see cell B24 changeit continuously shows the current value of the variable *n* from your program. Cell b22 is linked to variable *m*, when you change this to 2, the graphic animation will go twice as fast. Read the rest of the spreadsheet to learn how to control and monitor global variables in your Propeller programs with 12Blocks.

### Integrating with other languages/applications:

To learn how to integrate with other applications and languages like C#, VB.NET, Python, Delphi and Matlab, visit our integration website: <u>http://12blocks/integrate.php</u>

### Exercise 16: Controlling servos with Mouse and Keyboard

#### Connecting servos, mouse and keyboard to a Propeller:

The Demo Board includes sockets for a PS/2 Mouse and Keyboard. Refer to your Propeller documentation to build the simple circuits if you're using different hardware. To connect a hobby servo to your Propeller, first plug the servo into a breadboard. Then, use wires to connect the servo's black wire to ground, labeled VSS. Connect the servo's red wire to 5V. And connect the servo's white wire to one of the Propeller's pins with a 100ohm resistor.

Time to build a simple robot- or at least figure out how to control hobby servos with a mouse and a keyboard. Here's the program (*File/Examples/robot/robot*)

![](_page_26_Figure_4.jpeg)

To use it, confirm you've connected a mouse and keyboard to your Propeller and servos on pins 0, 1 and 2. When you run the program two motors should follow the (x,y) position of your mouse, while the mouse's scroll wheel controls the third. Pressing the mouse button should temporarily idle servo 0.

Let's see what the program does:

- It uses 2 *start* blocks.
- The lower one will only run when the mouse button is down. This type of block is called a *trigger* it only runs when it's condition is true. This handler just sets the mouse position to 0 and idles servo 2- stops it from moving.
- The upper *start* block starts with a comment and then continually loops.
- Another *repeat* block loops 100 times to control the servos before updating the terminal screen.

- It sets the global variable *x* to *mousex*, a result block which returns the horizontal location of the mouse. Notice that most blocks can be dragged into the yellow parameter region of another block. The only blocks that can't be parameters are blocks like "repeat" and "start"-that wouldn't make sense. Some blocks, like *mousex* can only by placed into a parameter region- that's why it doesn't have any tabs.
- The *setservo* block from the *motion* section allows you to control the position of a servo or speed of a continuous rotation servo. There are also blocks to make your robot go *forwards*, *backwards*, and *turn*. We control one servo with the variable x, and the other with the *mousey* block. This allows you to control the robot's movements with the mouse.
- The *if* block uses logic to execute the blocks that meet the criteria. In this case, when x>0 (x is greater than 0) we set servo #2 to a position based on *mouseZ*-notice we can combine blocks and text in the parameter region. When x is not greater than 0 we idle servo 2.
- After the *repeat* block loops 1000 times, the terminal screen is cleared and the value of variable *x* is printed to the terminal.

When you run the program you can click the *View Terminal* button to see the value of x change as you move the mouse. 12Blocks also let's you view the value of all global variables and graph them over time using the *View Values* button. This area shows us a list of all global

![](_page_27_Figure_5.jpeg)

#### **Sharing your Program**

12Blocks makes it easy to share your creation with the world. Besides sharing the code on the worksheet, you can also include information about your project, a schematic, and photos. Use *File->Properties* to manage this additional information.

![](_page_28_Figure_2.jpeg)

In the "General" tab you can type:

- name for the project
- description
- list hardware used
- see which variables, arrays, and imported files are used

In the "Schematic" tab you can drag and drop circuit symbols and type text.

In the "Photos" tab you can add images with captions to your worksheet.

Additional things to try:

- Click *Device->Load Permanently* load the program into the Propeller's EEPROM. This lets you use your robot away from your PC. Your program will restart running at the beginning whenever the Propeller is reset.
- Right click on the worksheet tab to see a list of actions to take:New Worksheet, Save, Close, Revert, and Copying either Code or the View to the Clipboard for pasting into other applications.
- Right click anywhere in the worksheet to see a list of actions to take: Select All, Copy, Cut, Paste, Delete, Properties

### Exercise 17: Calculating Fibonacci Numbers with Functions

You might have heard about the Fibonacci sequence in movies like "The DaVinci Code". Let's calculate some of the numbers with 12Blocks!

Here are the first numbers in this sequence- notice a pattern? 0,1,1,2,3,5,8,13...

![](_page_29_Picture_3.jpeg)

The first two numbers are 0 and 1, and after that the fibonacci number is the sum of two preceding fibonacci numbers. Mathematically, we can define that like this:

Fib(0)=0 Fib(1)=1 Fib(x)=Fib(x-1)+Fib(x-2)

To calculate this with 12Blocks, we need to explore the *functions* part of the library. This section initially only contains two blocks.

| myfunction               | )(- | x | ) | locals: | a |  |
|--------------------------|-----|---|---|---------|---|--|
| return <mark>(0</mark> ) |     |   |   |         |   |  |

When you drag the *myfunction start* block to the worksheet, you should replace the myfunction parameter with a name of your function. You can also replace the argument parameter with a comma separated list and name your local variables. This will create a new block in the *functions* section of the library- which you can use to call your new function:

![](_page_30_Picture_2.jpeg)

Now that you know how to create functions and how to call them, you should be able to create this program (*File/Examples/control/fibonacci*):

![](_page_31_Figure_1.jpeg)

Besides using a function, this program also uses the *if else* block. This block has two internal attach tabs. *If* the *condition* is true, in our case x==0 or x==1 then the first part is used and we set r to x. *Else* we set r to the sum of *fibonacci(x-1)* and fibonacci(x-2). Finally, our function returns the local value of local variable r.

This program uses the terminal to prompt you for which fibonacci number you wish to calculate. It then calls the fibonacci function which returns right away if x was set to 0 or 1. Otherwise it will call the fibonacci function for (x-1) and (x-2). This is called *recursion*.

Recursion is sometimes the most straightforward way of programming functions, but it's often not very efficient and doesn't work well for large numbers. This program will only work for the first 8 fibonacci numbers, then it'll run out of memory. We'll fix that with the next program.

### Calculating Fibonacci Numbers with an Array

Now that you know how to calculate Fibonacci numbers with a recursive function, try a different way of calculating the sequence. Instead of calculating the sequence when prompted, store the sequence in the Propeller's memory.

You already know about variables which are used to store the value of a single element. Arrays can store multiple elements- ideal for storing a sequence of Fibonacci numbers. Once we've stored the Fibonacci numbers in the array, retrieving the *n*th Fibonacci is as easy as using the *get item* block from the *array* group of the *vars* section of the library. Before using an array, make sure to tell 12Blocks how many elements you want to store in the array. Use the *show/edit program info* block to show and edit the variables and arrays used in the program. See the rectangular box on the right of the program below. Click on the yellow parameter regions to change anything.

The first part of the following program (*File/Examples/control/fib array*) creates the Fibonacci sequence and then prompts the user and displays the item from the array.

The second part calculates the sequence by first setting the first two entries of the array and then looping from the second item to the *xth* to set them. It sets the *nth* element by summing the *n*-1 and the *n*-2th elements.

| start                                                                                                    |                |                              |
|----------------------------------------------------------------------------------------------------|----------------|------------------------------|
| createfibonacci( <mark>19</mark> )                                                                                                    |                |                              |
| repeat                                                                                                    |                |                              |
| print text ("Which fibonacci number wo                                                                                                    | uld you like?\ | n" )                         |
| set f to receive number                                                                                                    |                |                              |
| print text ("Result="                                                                                                    | Variables:     | f                            |
| print value (get array ( f )                                                                                                    | Arrays:        | array[20]                    |
|                                                                                                    | Import:        |                              |
|                                                                                                    | Info:          | Photos/Schematics/Info       |
| createfibonacci       (x) locals:         set (array)       0) to         set (array)       1) to         set (array)       1) to         repeat       n |                |                              |
| set array ( n ) to get array (                                                                                                    | n-1) + ge      | t <mark>array ( n-2 )</mark> |
|                                                                                                    |                |                              |

### Exercise 18: Serial Communication

The following program (*File>Examples>sensor>serial*) uses the serial communication blocks from the *pins* section of the library to send information from one cog to another. The top stack tells 12Blocks to quickly sample the IO pins, this let's us view the resulting RS232 signal with the built-in logic analyzer at high speeds. The inner repeat loop sends one byte of data and then waits 500mSecs. Both the baud rate and mode are configurable. A mode of 1 will leave the pin high by default.

The bottom stack runs in another cog. It first prints a friendly greeting to 12Blocks' terminal and then continually prints incoming data.

![](_page_33_Figure_3.jpeg)

![](_page_34_Figure_0.jpeg)

### Exercise 19: Measuring Pulse Width Modulated signals

In our first exercise we gradually brightened an LED by using pulse width modulation. Let's look at pwm again- this time using the *measure pulse* block to measure how long the high and low pulses are:

(File/Examples/sensors/pulse)

![](_page_35_Picture_3.jpeg)

Exercise 20:

### Exercise 21:Creating Custom Blocks

Although the block library is quite extensive, there comes a time when you want to create your own blocks. All blocks are built using code that runs on a micro- the files that contain this code are in the 12Blocks/Hardware directories. We can create 2 new blocks by typing some SPIN code into the Propeller Tool:

| 7 Propeller Tool                                   |                      |         |                                  | x        |
|----------------------------------------------------|----------------------|---------|----------------------------------|----------|
| File Edit Run Help                                 |                      |         |                                  |          |
| Untitled1*                                         |                      |         |                                  |          |
| Full Source                                        | $\bigcirc$ Condensed | Summary | $\bigcirc$ <u>D</u> ocumentation | ×        |
| pub high (pin)                                     |                      |         |                                  | <b>^</b> |
| outa[pin]~~                                        |                      |         |                                  |          |
| <pre>pub low(pin)   dira[pin]~~   outa[pin]~</pre> |                      |         |                                  | E        |
|                                                    |                      |         |                                  | -        |
| <b>↓</b>                                           |                      |         |                                  | •        |
| 6:13 Modified Ins                                  | ert                  |         |                                  | //.      |

This code contains two public functions with one parameter that output either a high or a low signal. After you save this to: "12Blocks/Hardware/demoboard/pin.spin" and return to 12Blocks, you should see a new library section called: "custom". Here you'll find two new blocks- labeled using the name of the file, function name, and parameter:

\_pin.high(pin) \_pin.low(pin) Use them in a program to blink a light: (*File>Examples>control>custom block*)

![](_page_36_Figure_5.jpeg)

### Exercise 23: Creating a User Interface and Standalone Executable

12Blocks lets you create a user interface for your program right in the worksheet and can also bundle everything you need into a standalone executable. The *user interface* section contains all sorts of blocks to control and monitor variables that can represent measurements, motor speeds, etc. You can resize these blocks and change their properties by right clicking on them. User interface blocks need to live on a *background* user interface block. Once you've run your program inside of 12Blocks you can save it as an EXE file using *File>Save As>Exe*. You can close 12Blocks and run your new executable on your or other machines.

y= (x,y)= (x,y)= (x

![](_page_37_Picture_3.jpeg)

![](_page_37_Picture_4.jpeg)

### Exercise 24: Editing Programs with 12Blocks and a Text Editor

12Blocks doesn't restrict you to only program visually. Let's start by creating a simple program in 12Blocks.

![](_page_38_Picture_2.jpeg)

Now, use *View>Source* to see the text code that represents your program. I've installed the Propeller Tool, so that's where I see the code. Now, change the text code so it looks like this:

| T Prope      | eller Tool - 12b                       |             |         |     | x        |
|--------------|----------------------------------------|-------------|---------|-----|----------|
| File Ed      | lit Run Help                           |             |         |     |          |
| 12b          | 0.5.40                                 | C C         | ~ ^     | C D | ~        |
| ·            | • Full Source                          | C Londensed | Summary |     |          |
| pub_<br>repo | _pub1`*(23,6<br>eat 10<br>sl.pause(200 | 1)<br>0)    |         |     |          |
| _bs<br>_bs   | sl.toggle(17<br>sl.toggle(18           | )<br>)      |         |     | -        |
|              |                                        |             |         |     | <u> </u> |
| 58:19        | Inse                                   | rt          |         |     | 11.      |

Save the file and when you return to 12Blocks, your program will look like this:

![](_page_38_Figure_6.jpeg)

### Exercise 25: Adapting 12Blocks to Custom Hardware

With 12Blocks you're writing programs that can theoretically be run on any hardware. As long as the hardware permits it, a program that works on one device can work exactly the same on another. That makes it easy to share and reuse code and other resources like books and tutorials. Click on the library name to visit the Device Manager to learn more about the current device or change to a different device:

|                                                                                                    | <u> </u> |  |  |  |  |  |  |
|----------------------------------------------------------------------------------------------------|----------|--|--|--|--|--|--|
| Current Device:                                                                                                   |          |  |  |  |  |  |  |
| Parallax Propeller Demo Board: demonstrates the Propeller's varied<br>capabilities in a compact and fun platform. |          |  |  |  |  |  |  |
| Website Learn more about the hardware                                                                             |          |  |  |  |  |  |  |
| Block Reference Learn which blocks are supported by this device                                                   |          |  |  |  |  |  |  |
| Definition File Change how this device is supported by 12Blocks                                                   |          |  |  |  |  |  |  |
| Import Log View log of block import messages                                                                      |          |  |  |  |  |  |  |
| Change device:<br>DemoBoard<br>Learn how to support new hardware<br>Ok<br>Cancel                                  |          |  |  |  |  |  |  |

If your device isn't supported yet you'll need to create a new directory in the 12Blocks/Hardware directory with the name of your device. Ideally, copy a directory that's similar to the one you seek to support. Then, you'll need to edit the *device.xml* file in that directory-here's a sample of the DemoBoard/device.xml:

```
<hardware>
<!--This file allows 12Blocks to support the DemoBoard. The var's provide information to compile
and load programs.
12Blocks uses the "export, compile, link, load, detail, connect" variables to perform those actions.
Define other variables for your own purpose- use them by prefixing with $. The CDATA section
provides the template to generate the spin code.-->
<var name="description" value="Parallax Propeller Demo Board: demonstrates the Propeller's</pre>
varied capabilities in a compact and fun platform. "/>
<var name="website" value="http://www.parallax.com/tabid/768/productid/340/default.aspx"/>
<var name="export" value="$fullfile.spin"/>
<var name="include" value="spin"/>
<var name="connect" value="1000000"/>
<var name="$motor req" value=" servo"/>
<! [CDATA[
{ {
Śinfo
} }
CON
 $stacksize
  clkmode = xtal1+pll16x
                             '80 MHz
 _xinfreq = 5_000_000
  motorlpin=0 'Left motor
```

\_motorrpin=1 'Right motor

### Exercise 26: Interfacing with Skype

Skype is great for communicating with people that are far away from us- it's also great for monitor and controlling your device! Before you use the *skype* block from the *user interface* section, make sure your Skype application is running. Then, run your program and have a friend chat with your device with these commands:

- ? Replies with help information
- Replies with the value of your variables
- x=10 Sets a variable to a new value

#### (File>Examples>control>skype)

![](_page_41_Picture_6.jpeg)

### Exercise 27:

| 🕒 Skype 🛛 🕂  | - Add phone number                                                                   |         |
|--------------|--------------------------------------------------------------------------------------|---------|
| Call         | Video call 🦀 Add people Check settings 🛄                                             |         |
| robot barrao | •                                                                                    |         |
| sandersn:    | z You're chatting with 12Blocks- type '?' to get help, '.' to see the latest status, | 5:44 PM |
|              | or 'x=10' to set a variable                                                          |         |
| Robot Sande  | r. 1                                                                                 | 5:44 PM |
| sandersn:    | z n=3,x=1,y=2,z=0                                                                    | 5:44 PM |
| Robot Sande  | r x=10                                                                               | 5:44 PM |
| sandersn:    | z Set x to 10                                                                        | 5:44 PM |
| Robot Sande  | r .                                                                                  | 5:44 PM |
| sandersn:    | z n=8,x=10,y=20,z=0                                                                  | 5:44 PM |
|              | •                                                                                    |         |
|              | © ▼ 🗋 Send file 🔇 Extras▼                                                            |         |
|              | 1                                                                                    | -       |
|              |                                                                                      |         |

Exercise 28:

### Exercise 29: Control Algorithms with PID loops

When you're trying to follow a line with a robot, controlling a room's temperature, or keeping a motor's speed constant your using control logic. A PID controller is great for solving these problems- although it may take some tuning to get it right. The *pid* block takes 4 parameters and provides a result that should be used to control the device. The first parameter represents the error- how far the device is from the goal. The next 3 are the Proportional, Integral and Derivative parameters- try experimenting to see what they do.

(File>Examples>control>pid)

![](_page_42_Figure_3.jpeg)

Exercise 30:

![](_page_42_Figure_5.jpeg)

### Exercise 31: Integration with XML-RPC

Some projects are so advanced that it's not enough to only run your program on a micro- you may need to communicate with other PC programs, use the internet, or perform complex calculations like computer vision. Use the *xmlrpc* block from the *user interface* section to add a server to your worksheet that let's other programs monitor and control the variables in your micro's program.

(File>Examples>control>xmlrpc)

![](_page_43_Figure_3.jpeg)

```
import os,xmlrpclib
m=xmlrpclib.ServerProxy('http://localhost:5678')
m.list('')
m.get('x')
m.set('x','10')
m.get('x')
m.get('y')
```

#### Output:

'n,x,y,z' '1' '10' '20' **Program Library**:

12Blocks makes it easy to share programs with others. Visit and use the search tool to find a program that solves your problem. Users can upload circuit schematics, photos of their project, and the complete code for the program.

### Exercise 32: Online Learning System

12Blocks was originally developed as a programming tool for individuals. It is now successfully deployed in hundreds of schools to teach robotics, programming and critical thinking skills required for STEM. Feedback from teachers led us to develop a tightly integrated Online Learning System to make 12Blocks even more successful in the classroom.

The main goal of the OLS is to give students the power to apply learning at their own pace as they explore interactive activities with plenty of teacher guidance. OLS provides the teacher with powerful reporting tools to analyze student progress and easy-to-use authoring tools to customize activities for their classroom. OLS takes 12Blocks to all sorts of devices and into the cloud where online communities can collaborate to improve student learning.

#### Architecture:

| Teacher<br>Actions: | Manage classes, get<br>overview then drill into<br>details, answer<br>questions | Track student<br>performance                                   | Organize activities into<br>classroom curriculum                   | Find and customize<br>activities with online<br>editor using graphics,<br>12Blocks and forms<br>elements. |
|---------------------|---------------------------------------------------------------------------------|----------------------------------------------------------------|--------------------------------------------------------------------|----------------------------------------------------------------------------------------------------|
| Databases:          | Class<br>Information about a<br>classroom                                       | Portfolio<br>Student's work is<br>saved online                 | <b>Curriculum</b><br>Organized list of<br>activities for the class | Activities<br>Interactive labs<br>accessible to all<br>schools                                            |
| Student<br>Actions: | Customize profile, ask questions                                                | Share progress with<br>parents, revisit past<br>work for study | Easily progress<br>through curriculum at<br>own pace.              | Complete activities in<br>12Blocks and Browser                                                            |